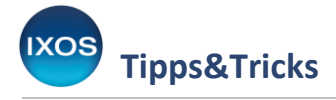

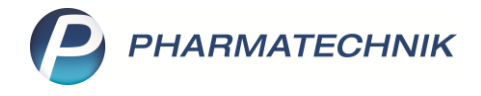

## Fehlendes Rezept

Im Apothekenalltag kann es vorkommen, dass Sie ein Rezept beliefern möchten, das Ihnen noch nicht im Original vorliegt. Wenn beispielsweise eine dringend benötigte Verordnung von einer Arztpraxis per Fax eintrifft, möchten Sie Ihren Patienten sofort versorgen und das später eintreffende Rezept nachträglich bedrucken.

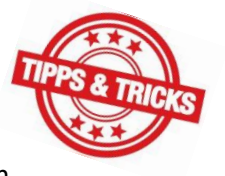

Für Fälle wie diese steht Ihnen in IXOS die Funktion **Rezept fehlt** zur Verfügung. Damit haben Sie die Möglichkeit, einen regulären Verkaufsvorgang – mit allen notwendigen Artikelsuchen nach Rahmenvertrag – durchzuführen, ohne das Originalrezept direkt zu bedrucken. Der Rezeptdruck zu diesem Verkauf kann dann später erfolgen.

Für Fälle, in denen Ihnen die Art der Abrechnung, die Preisbildung oder die genauen Inhalte der dazugehörigen Rezepte noch nicht bekannt sind, eignet sich die Funktion Vorablieferung besser.
 Dies ist oft bei der Belieferung von Sprechstundenbedarf der Fall, wenn die dazugehörigen Rezepte erst zu einem späteren Zeitpunkt (z. B. zum Quartalsende) gesammelt eintreffen.
 Mehr dazu lesen Sie in unserem Tipps&Tricks-Artikel Vorablieferung.

## Durchführen eines Verkaufs ohne Rezept

Geben Sie alle Kunden- und Rezeptdaten wie gewohnt in die Kasse ein.

Achten Sie für eine korrekte Belieferung ohne vorliegendes Originalrezept verstärkt auf Details wie Kostenträger des Patienten, verordnete Packungsgrößen, Anbieter oder Importe sowie eventuell vorhandene Aut-idem-Kreuze! Ein per Fax übermitteltes Rezept gibt Ihnen diesbezüglich deutlich mehr Sicherheit als eine rein telefonische Absprache mit dem Arzt.

Mit der Tastenkombination Alt+F oder durch Klick auf den Button arkieren Sie das Rezept des aktuellen Subtotals als fehlend.

| I Kasse       |                   |                  |            |            |                |        |          |      |          |                  | ? © & ×    |
|---------------|-------------------|------------------|------------|------------|----------------|--------|----------|------|----------|------------------|------------|
| Normal        | 0,00 €            | Rezept           | 5,00 €     | Privat     | 0,00 €         | grünes | Rp. 0,00 | E    | tabi     | Total            | 5,00 €     |
| Att 13        | 2 %               | 😹 🗟 🙀            |            |            |                |        |          |      |          |                  | Z. V. E.   |
| Kunde Frau La | ra Kraft, Raiding | gen              |            | Seb: 25.10 | ).1996 (23 J.) |        |          | IK   | IK 10831 | 0400, AOK Bayern | 0          |
| Status Status | 1 - ZUpfl./MKpf   | 1.               |            | 1          |                |        |          | Arzt | t        |                  |            |
|               | NL Be             | Artikelbezeichnu | ng         |            |                | DAR    | Einheit  | Mg   | Abg      | VK               | Gesamt     |
| 5,00          |                   | CIPROFLOXACIN    | ARISTO 500 | MG         |                | ie FTA | 10St     | 1    | 1 畳      | 14,77 📓          | 5,00       |
| •             |                   |                  |            |            | -              |        |          |      |          |                  |            |
|               |                   |                  |            |            |                |        |          |      |          |                  |            |
|               |                   | _                |            |            |                |        |          |      |          |                  |            |
|               |                   |                  |            |            |                |        |          |      |          |                  |            |
|               |                   |                  |            |            |                |        |          |      |          |                  |            |
| 💌 1/1 Art. 🔺  | 5) 🖻 🗔            | 09.06.2020       |            |            |                |        |          |      |          | Reserv           | ierung 🔻 🕇 |
| ZUfrei ZUpfl. | ₽ 🕅               | X                |            |            |                |        | Q        |      |          | × 🔿 🚱            |            |

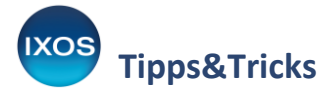

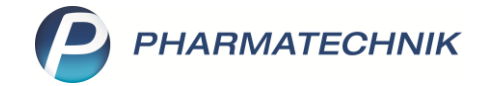

Der Button **Rezept fehlt** ist nun aktiv und rot eingefärbt, auch im **Subtotal** ist das fehlende Rezept entsprechend gekennzeichnet.

| Z      | Kasse              |                                    |                        |                  |                   |                 |                        |              |                     | ß              | L .              | ) © & ×               |
|--------|--------------------|------------------------------------|------------------------|------------------|-------------------|-----------------|------------------------|--------------|---------------------|----------------|------------------|-----------------------|
| Nor    | rmal               | 0,00 €                             | Rezept                 | 5,00 €           | Privat            | 0,00 €          | grünes F               | Rp. 0,00     |                     |                | Total            | 5,00 €                |
| A      |                    | 🗞 😭 🎉                              | <u>*</u>               |                  |                   |                 |                        |              |                     |                |                  | Za Va Ea              |
| Ku     | nde Frau           | u Lara Kraft, Raiding              | en                     |                  | Seb: 25.          | 10.1996 (23 J.) |                        |              | IK I                | K 108310400, J | AOK Bayern       | 1                     |
| Sta    | atus Stat          | us 1 - ZUpfl./MKpfl                |                        |                  | 0                 |                 |                        |              | Arzt                |                |                  |                       |
| 8      |                    | NL Be                              | Artikelbezeich         | nnung            |                   |                 | DAR                    | Einheit      | Mg Ab               | g              | VK               | Gesamt                |
|        | 5,00               |                                    | CIPROFLOXAC            | CIN ARISTO 500   | DMG               | ]               | ia FTA                 | 10St         | 1                   | 1臺             | 14,77 📓          | 5,00                  |
|        |                    | •                                  |                        |                  |                   | -               |                        |              |                     |                |                  |                       |
|        |                    |                                    |                        |                  |                   |                 |                        |              |                     |                |                  |                       |
|        |                    |                                    |                        |                  |                   |                 |                        |              |                     |                |                  |                       |
|        |                    |                                    |                        |                  |                   |                 |                        |              |                     |                |                  |                       |
|        |                    |                                    |                        |                  |                   |                 |                        |              |                     |                |                  |                       |
|        |                    |                                    |                        |                  |                   |                 |                        |              |                     |                |                  |                       |
| 1/     | /1 Art. 🔺          |                                    | 09.06.2020             |                  |                   |                 |                        |              |                     |                | Reserv           | ierung 🔻 📫            |
| ZUfrei | ZUpfl.             |                                    | K                      |                  |                   |                 |                        | q            |                     |                | 08               |                       |
| Bon    | Gebühr             | Ciprofloxacin:                     |                        |                  |                   |                 |                        | ^ i 💦        | ٦                   |                |                  |                       |
| Lade   | Menge              | FTA allgem.: 2 >                   | tgl. 250–500 n         | ng (bis 2 × tgl. | 750 mg) 7-14      | d               |                        | Ś            | Jimmunstimulan      | tien           | 1.2 Innaladi     | on Gerate             |
|        |                    | FTA Cystitis:2 ×<br>OHT: 1 mg alle | tgl. 250–500 m<br>12 h | ig für 3 d bzw.  | / d               |                 |                        |              | Regeneration d      | les            | Vaginal          | antimykotika          |
| Storno | Sonder<br>Position | ATR: s. Fachinfo                   | · · · · ·              |                  |                   |                 |                        |              | Darms               |                |                  |                       |
|        |                    | Konertrag: 8,67 €                  |                        | Anbiet           | ter: Aristo Phari | ma GmpH         | Lagermer               | ige: i       |                     | Konertrag      | g: ୪,67 €        |                       |
| Strg   |                    | Suchen                             | aut idem<br>markieren  | Löschen          | Warenkorb         | Stückelung      | Artikelinfo<br>ABDA-DB | Risiko-Check | Vorab-<br>lieferung | Rabatt         | Packungs<br>info | - Kredit/<br>Rechnung |
| Alt    | F1                 | F2                                 | F3                     | F4               | F5                | F6              | F7                     | F8           | F9                  | F10            | F11              | F12                   |

Verfahren Sie nun wie gewohnt mit dem Verkaufsvorgang – Sie können problemlos weitere Substotals, auch mit vorhandenen Rezepten, hinzufügen.

Nach Verkaufsabschluss werden eventuell vorhandene Rezepte normal zum Druck angeboten, das fehlende Rezept jedoch nicht. Falls Sie ein fehlendes Rezept zuvor nicht als fehlend markiert haben, können Sie das auch noch in der Druckvorschau mit **Rezept fehlt – F1** nachträglich tun.

Sofern Sie in den Systemeinstellungen den Druck eines oder mehrerer Erinnerungsbons aktiviert haben (Standardeinstellung = 1), wird neben dem Kassenbon auch ein Erinnerungsbon für das fehlende Rezept gedruckt, den Sie entweder in der Apotheke behalten oder aber auch der Kundin mitgeben können, falls diese das Rezept selbst in die Apotheke bringt.

Sie finden diese Einstellung in den Systemeinstellungen im Menü Verkauf → Kasse, Gültigkeitsbereich: Arbeitsplatz auf der Seite Druckmöglichkeiten.

## **Bedrucken des Rezepts**

Sobald Sie das fehlende Rezept von der Arztpraxis oder der Patientin erhalten, können Sie den Vorgang wieder aufrufen und das Rezept nachträglich bedrucken. Hierzu gibt es drei mögliche Wege:

Der schnellste Weg: Sie können einen ggf. vorhandenen Erinnerungsbon einfach einscannen – damit wird der dazugehörige Vorgang zur Bearbeitung oder zum Rezeptdruck angeboten.
 Ob eine solche Abfrage erscheint oder direkt das Fenster Rezeptdruck geöffnet wird, können Sie in den Systemeinstellungen → Verkauf → Kasse → Gültigkeitsbereich: Systemparameter → Rezeptschuld → Abfrage beim Scan eines Erinnerungsbons einstellen.

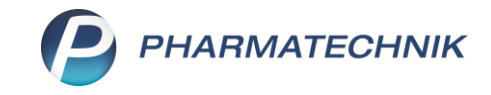

- Der Weg über die Kontakte: Öffnen Sie im Menü Beratung die Kontakte, wechseln Sie in die Kontaktdetails F8 des betreffenden Kunden und springen Sie dort mit Offene Posten F5 in das Modul Offene Posten. Dabei werden Ihnen gezielt nur die offenen Posten zum ausgewählten Kunden angezeigt. Sofern der zutreffende Vorgang markiert ist, wählen Sie Übernehmen F12.
- Der Weg über die offenen Posten: Öffnen Sie direkt das Modul Offene Posten, das Sie im Menü Verkauf finden. Dort suchen Sie den gewünschten Vorgang im Reiter Fehlende Rezepte heraus und wählen Übernehmen – F12, um den Vorgang zum Rezeptdruck aufzurufen.
  - Falls das nachgereichte Rezept doch vom ursprünglichen Vorgang abweichen sollte, können
    Sie den Vorgang in den Offenen Posten auch mit Bearbeiten F5 zur Bearbeitung an die
    Kasse übergeben.

| I Offene Posten                             |                                       |                                    |                                      |                      | Ů₽₽?                    | ° @ & ×      |
|---------------------------------------------|---------------------------------------|------------------------------------|--------------------------------------|----------------------|-------------------------|--------------|
| Kunde                                       |                                       | Datum von 09.06                    | i.2019 • bis 09.06.2020 •            | Q                    |                         |              |
| Inkl. Heimbewo                              | hner                                  |                                    |                                      |                      |                         |              |
| Filterkriterien Kunde: Alle / Dat           | um: von 09.06.2019 bis 09.06.2020     |                                    |                                      |                      |                         |              |
| Vorablieferungen 408,35 €                   | Abholungen 29,00                      | 6 € Faktura-Lieferungen            | 4.105,52 €                           |                      |                         |              |
| Fehlende Rezepte 407,25 €                   | Botenlieferungen 104,40               | 0 € Kredite                        | 0,00 €                               |                      |                         |              |
| (nur GKV-Rezepte)                           | Postlieferungen 0,00                  | 0 € Rechnungen                     | 0,00 €                               |                      |                         |              |
|                                             | Faktura-Bestellungen 0,00             | 0 € Mahnungen                      | 2,00 €                               |                      |                         |              |
| Σ Rezeptschuld 815,60 €                     | Σ Nachlieferungen 133,46              | 5 € Σ Faktura-Belege               | 4.107,52 €                           |                      |                         |              |
| Vorablieferungen (1) Fehlende <u>R</u> ezep | pte (5) Nachlieferungen (81) Faktura- | Lieferungen (4) <u>F</u> orderunge | en (1)                               |                      |                         |              |
| Alle (5)  GKV-Rezepte (5)                   | O PKV / Grüne Rezepte                 |                                    |                                      |                      | Rezept-/RückNr. O Artik | el/PZN       |
| Erfassdatum Rezept-Nr. Rüc                  | kNr. Kunde                            |                                    |                                      | Verkaufsart/-status  | IK, Kostenträger R      | ezeptsumme 📤 |
| 09.06.2020 12:23 000479699                  | Kraft, Lara                           |                                    |                                      | GKV-Rezept/1         | 108310400, AOK Baye     | 14,77        |
| 13.05.2020 11:40 000479035                  |                                       |                                    |                                      | GKV-Rezept/1         | 108310400, AOK Baye     | 14,17 =      |
| 12.05.2020 13:25 000478902                  |                                       |                                    |                                      | GKV-Rezept/1         | 107299005, AOK PLUS     | 12,00        |
| 18.12.2019 10:16 000473183                  |                                       |                                    |                                      | GKV-Rezept/1         | 108310400, AOK Baye     | 256,52       |
| 05.12.2019 10:24 000473154                  |                                       |                                    |                                      | GKV-Rezept/1         | 108310400, AOK Baye     | 109,79 🔻     |
| Artikelbezeichnung                          |                                       | PZN                                | DAR                                  | Einheit Menge        | Gratis NL Einze         | lpreis       |
| 🔤 CIPROFLOXACIN ARISTO                      | 500MG                                 | 03566                              | 920 FTA                              | 10St 1               |                         | 14,77 🔝      |
| Details                                     |                                       |                                    |                                      |                      |                         |              |
| Strg Suchen                                 | B                                     | earbeiten Summen<br>ausblenden     | Artikelinfo Inkl.<br>ABDA-DB Heimbew | Übersicht<br>drucken |                         | Übernehmen   |
| Alt F2                                      |                                       | F5 F6                              | F7 F8                                | F9                   |                         | F12          |

Nach dem **Übernehmen – F12** öffnet sich das Fenster **Rezeptdruck** für das ausstehende Rezept. Überprüfen Sie noch einmal die Angaben auf dem Rezept – achten Sie dabei auch auf das Ausstellungsdatum – und bedrucken Sie es mit **Drucken – F12**. Mit dem abgeschlossenen Druck wird der Vorgang aus den **Offenen Posten** entfernt.

Falls erforderlich, können Sie das voreingestellte Abgabedatum, das auf das Rezept gedruckt wird, im Rezeptdruck-Fenster mit Abgabedatum ändern – F5 anpassen. Die Vorbelegung für das Abgabedatum bei Rezeptnachreichungen lässt sich in den Systemeinstellungen unter Verkauf → Kasse → Gültigkeitsbereich: Arbeitsplatz → Allgemeines zum Abverkauf → Vorbelegung Abgabedatum bei "Rezept fehlt" einstellen.

Tipps&Tricks

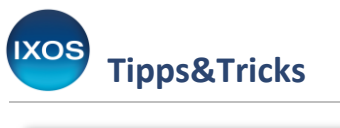

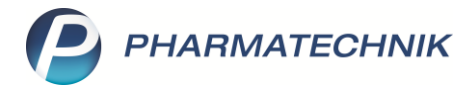

| Rezeptdruck                                                                                                    |                                                                                                    | 2                |
|----------------------------------------------------------------------------------------------------|----------------------------------------------------------------------------------------------------|------------------|
| <b>Fehlendes Rezept</b><br>Kassenrezept                                                                                                    |                                                                                                    |                  |
| Apotheken-IK 301234561                                                                                                    |                                                                                                    |                  |
| Kranskankasse bzw. Kostanträger      AOK Bayern      Name, Vorname des Versicherten      Kraft, Lara      ootv      Derbystr. 96      25.10.1996      82319 Raidingen      Kassen-Ne      Versicherten-Ne:      gülttiger Zeitraum      108310400      (Sonderverfrage ausgenommen)      Betriebastätten-Ne:      Azzt-Ne:      Datum 12.05.20      bis 09.06.20      Rp. (Bitte Leersturse durchstreicherten)      edm      dem      dem      bis 09.06.20      Rp. (Bitte Leersturse durchstreicherten)      edm      dem      dem      dem      dem      dem      dem      dem      dem      dem      dem      dem      dem      dem      dem      dem      dem      dem      dem      dem      dem      dem      dem <td>000479699      0      0      0      0      0      0      0      0      0      0      0      0      0      0      0      0      0      0      0      0      0      0      0      0      0      0      0      0      0      0      0      0      0      0      0      0      0      0      0      0      0      0      0      0      0      0      0      0      0      0      0      0      0      0      0</td> <td></td> | 000479699      0      0      0      0      0      0      0      0      0      0      0      0      0      0      0      0      0      0      0      0      0      0      0      0      0      0      0      0      0      0      0      0      0      0      0      0      0      0      0      0      0      0      0      0      0      0      0      0      0      0      0      0      0      0      0 |                  |
| Rezept fehltFormular<br>wählenRückstell-Nr.<br>vergebenAbgabedatum<br>ändernHinweise<br>                                                                                                    | Bon Drucken<br>drucken<br>F7 F12                                                                                                    | Abbrechen<br>Esc |